### チーム責任者 チーム年度登録・メンバーの競技者登録(コンビニ決済 受付番号)

#### [1] 会員ページログインします。

ホームページ右上【会員ページ】ボタンからページ遷移し、登録済みのメールアドレスと パスワードでログインしてください。複数チームに所属している場合は、操作を行うチームを 選択してからマイページを開きます。⇒(不明な場合は、ログインのマニュアルをご覧ください。)

[2]【チーム名】ボタンをクリックし
 現在登録している情報を開き、
 【チーム登録・個人競技者登録】
 ボタンをクリックします。

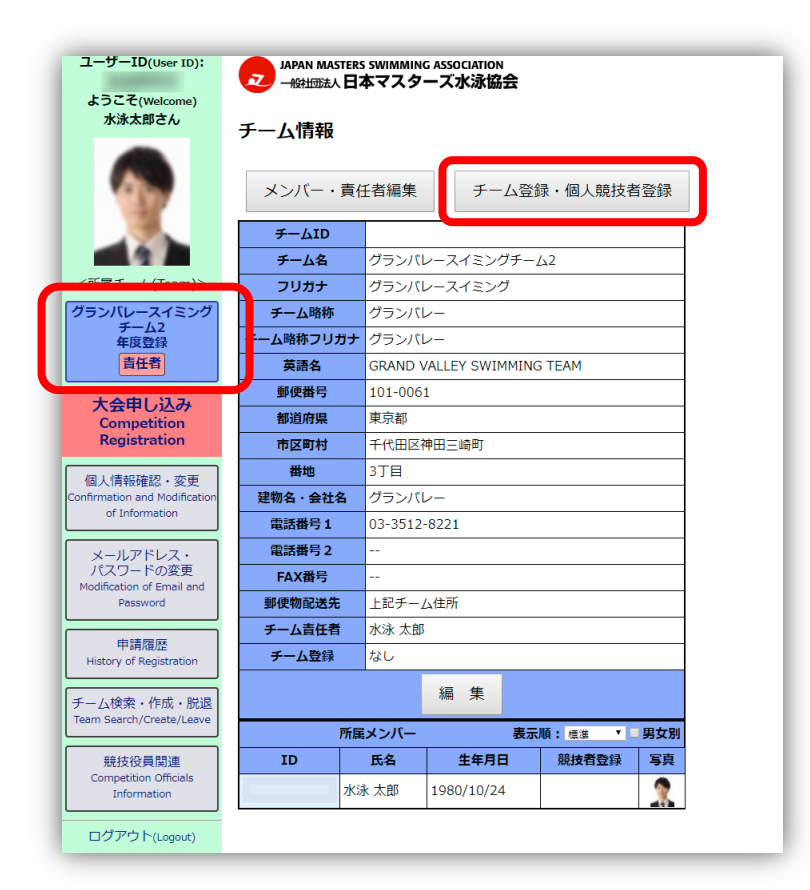

- [3] チームの年度登録・更新と、
   メンバーの競技者登録・更新の
   申請を同時に行えます。
  - ①チーム登録を行う場合は、登録年度 を選択します。
  - ②自分やメンバーの競技者登録も行う 場合はメンバーの名前の右にある 年度の競技者の枠にチェックをしま す。

【確認】ボタンをクリックします。

①のチームの年度登録・更新だけでも
 ②のメンバーの競技者登録・更新だけでもどちらかだけでも操作可能です。

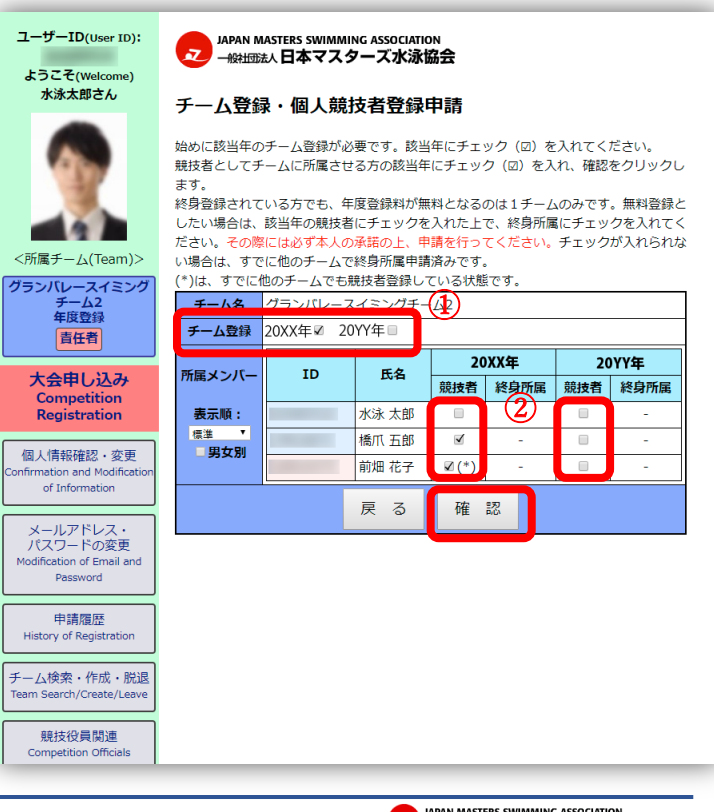

## チーム責任者 チーム年度登録・メンバーの競技者登録(コンビニ決済 受付番号)

画面の説明をよく読んで支払い方法を決定してください。 ・お急ぎの場合は、**カード決済**をお選びください。コンビニ決済(払込票)の場合は、申込み確認 後にハガキ郵送し、更にコンビニでの支払いが完了した後に承認を行うので時間が掛かります。

- [4] ここでは『コンビニ決済・受付番号』の操 作を記します。
  - ※申し込み後に発行される受付番号 (払込票番号)をコンビニレジの店頭で
    - 伝えることや支払い端末などで入力する ことによって支払いが行えます。
  - ※申し込み後にコンビニの変更は出来ません。
  - ※手数料 330 円(決済回数毎)が掛かります。
    - ①決済方法 コンビニ(受付番号)を選択 します。
    - ②決済するコンビニを選択します。
    - 必要箇所を入力して【申請】ボタン をクリックします。
    - ※領収証が必要な場合は、

協会での申請承諾後に 【申請履歴】より出力してください。

|                                                                                                    | アーム豆                                  | Tex • 187                                                                                                    | (現121日豆)                                                                                                    | 张甲酮                                                                                                    |                                                                                                    | _                                                                                                    |  |
|----------------------------------------------------------------------------------------------------|---------------------------------------|----------------------------------------------------------------------------------------------------|----------------------------------------------------------------------------------------------------|----------------------------------------------------------------------------------------------------|----------------------------------------------------------------------------------------------------|----------------------------------------------------------------------------------------------------|--|
|                                                                                                    | ·                                     | ~, 14/                                                                                                    |                                                                                                    |                                                                                                    |                                                                                                    |                                                                                                    |  |
|                                                                                                    | [申請] ボタンをクリックすると申請内容が確定されます。          |                                                                                                    |                                                                                                    |                                                                                                    |                                                                                                    |                                                                                                    |  |
| 1                                                                                                    | ※申請内容に誤りがないか必ず確認してください。               |                                                                                                    |                                                                                                    |                                                                                                    |                                                                                                    |                                                                                                    |  |
|                                                                                                    | ※支払い方法は一度選択すると変更できません。十分ご注意くださ        |                                                                                                    |                                                                                                    |                                                                                                    |                                                                                                    |                                                                                                    |  |
|                                                                                                    | い。                                    |                                                                                                    |                                                                                                    |                                                                                                    |                                                                                                    |                                                                                                    |  |
| < 所属チール (Team) >                                                                                                    | 金額を確認し、お支払方法を選択してください。                |                                                                                                    |                                                                                                    |                                                                                                    |                                                                                                    |                                                                                                    |  |
| <<br>所属チーム(rearri)>                                                                                                    | クレジットカ                                | クレジットカード                                                                                                    |                                                                                                    | 最短2営業日で登録承認されます。                                                                                                    |                                                                                                    |                                                                                                    |  |
| クランバレースイミング<br>チーム2                                                                                                    | コンビニ <u>(受付番号)</u>                    |                                                                                                    | WEB確認画面もしくはeメール(登録メールアドレス宛<br>に送信)に記載の支払番号でコンビニでお支払いくださ<br>い。                                                                                                    |                                                                                                    |                                                                                                    |                                                                                                    |  |
| 年度登録                                                                                                    |                                       |                                                                                                    |                                                                                                    |                                                                                                    |                                                                                                    |                                                                                                    |  |
| 責任者                                                                                                    |                                       |                                                                                                    | 文仏番ち発行後、すぐに文払いか可能です。支払い後、<br>最短3営業日で登録承認されます。                                                                                                    |                                                                                                    |                                                                                                    |                                                                                                    |  |
| 大会申し込み                                                                                                    |                                       |                                                                                                    | 申請後に払込票                                                                                                    | 栗のハガキを送付                                                                                                    | しますので、                                                                                                    | それをコン                                                                                                    |  |
| Competition                                                                                                    | コンビニ (払                               | 込票)                                                                                                    | ビニにお持ちに                                                                                                    | こなりお支払いく;<br>するまで支払いが <sup>.</sup>                                                                                                    | ださい。<br>できないため                                                                                                    | 、時間がか                                                                                                    |  |
| Registration                                                                                                    |                                       |                                                                                                    | かります。申請から登録承認まで7営業日から10営業日                                                                                                    |                                                                                                    |                                                                                                    |                                                                                                    |  |
| 出場記録閲覧<br>Participation Record                                                                                                   | かや コンピ                                | かかります。                                                                                                    |                                                                                                    |                                                                                                    |                                                                                                    |                                                                                                    |  |
|                                                                                                    | □ □ □ □ □ □ □ □ □ □ □ □ □ □ □ □ □ □ □ |                                                                                                    |                                                                                                    |                                                                                                    |                                                                                                    |                                                                                                    |  |
| 個人情報確認・変更<br>Confirmation and<br>Modification of Information                                                                     | チーム名 グランバレースイミングチーム2                  |                                                                                                    |                                                                                                    |                                                                                                    |                                                                                                    |                                                                                                    |  |
|                                                                                                    | 主要参加種目                                | 競泳                                                                                                    |                                                                                                    |                                                                                                    |                                                                                                    |                                                                                                    |  |
|                                                                                                    | チーム登録                                 | チーム登録 2024年                                                                                                    |                                                                                                    |                                                                                                    |                                                                                                    |                                                                                                    |  |
|                                                                                                    |                                       |                                                                                                    | 静技                                                                                                    | 法登録                                                                                                    |                                                                                                    |                                                                                                    |  |
| メールアドレス・<br>パスワードの変更                                                                                                    | A7A89524                              | 水泳 太郎                                                                                                    |                                                                                                    | 2024年                                                                                                    |                                                                                                    | 2 000円                                                                                                    |  |
| Modification of Email and                                                                                                    | 07B16575                              | 前畑花子                                                                                                    |                                                                                                    | 2024年                                                                                                    |                                                                                                    | 2,000円                                                                                                    |  |
| Password                                                                                                    | QEDIGOTO                              | 100                                                                                                    | 수리수胡                                                                                                    | 20211                                                                                                    |                                                                                                    | 0.000                                                                                                    |  |
| 申請履歴                                                                                                    |                                       |                                                                                                    |                                                                                                    |                                                                                                    |                                                                                                    | 9000                                                                                                    |  |
| History of Registration                                                                                                    | 決済方法                                  | 0クレジ                                                                                                    | ットカード 🔍 🗆                                                                                                    | コンビニ(受付番)                                                                                                    | 弓) ()コン)                                                                                                    | ビニ (払込                                                                                                    |  |
|                                                                                                    |                                       | 祟)                                                                                                    |                                                                                                    |                                                                                                    |                                                                                                    |                                                                                                    |  |
| チーム検索・作成・脱退                                                                                                    |                                       | 票)<br>コンビニュ                                                                                                    | レンスストアであ                                                                                                    | の文払いいたたける                                                                                                    | る香芳を発行                                                                                                    | します。                                                                                                    |  |
| チーム検索・作成・脱退<br>Team Search/Create/Leave                                                                                          | <b></b>                               | 票)<br>コンビニコ<br>下記で選択                                                                                                    | レンスストアであ<br>Rしたコンビニコ                                                                                                    | s支払いいたたける<br>ニンスストアにて、                                                                                                    | ◎番号を発行<br>10日以内に                                                                                                    | します。<br>こお支払いく                                                                                                    |  |
| チーム検索・作成・脱退<br>Team Search/Create/Leave                                                                                          |                                       | <ul> <li>票)</li> <li>コンビニコ</li> <li>下記で選邦</li> <li>ださい(手)</li> <li>申請後にころ</li> </ul>                                                                                                    | Lンスストアであ<br>Rしたコンビニュ<br>F数料330円)。<br>コンピニエンスス                                                                                                    | 3文払いいたたける<br>Lンスストアにて、<br>ストアを変更する;                                                                                                    | 5<br>番号を発行<br>10日以内に<br>てとはできま                                                                                                    | します。<br>こお支払いく<br>せんので                                                                                                    |  |
| チーム検索・作成・脱退<br>Team Search/Create/Leave<br>競技役員関連<br>Competition Officials                                                       | 04 ED                                 | 票)<br>コンピーゴ<br>下記で選邦<br>ださい(目<br>申請後に日<br>お間違え知                                                                                                    | - ン人ストアであ<br>Rしたコンビニコ<br>手数料330円)。<br>コンビニエンスス<br>無いようご注意く                                                                                                    | 6支払いいたたける<br>ロンスストアにて、<br>ストアを変更するる<br>ください。                                                                                                    | 5番号を発行<br>10日以内に<br>ことはできま                                                                                                    | します。<br>こお支払いく<br>せんので、                                                                                                    |  |
| チーム検索・作成・脱退<br>Team Search/Create/Leave<br>競技役員関連<br>Competition Officials<br>Information                                        | 注記                                    | <ul> <li>票)</li> <li>コンピニコ</li> <li>下記で選邦</li> <li>ださい(言</li> <li>申請後にこ</li> <li>お間違え親</li> <li>協会で支払</li> </ul>                                                                                                    | レンスストアであ<br>Rしたコンビニコ<br>手数料330円)。<br>コンビニエンスフ<br>眠いようご注意く<br>ムが確認でき次刻                                                                                                    | 6支払いいたたける<br>こンスストアにて、<br>ストアを変更するる<br>ください。<br>寝、承認手続きを行                                                                                                    | 。                                                                                                    | します。<br>こお支払いく<br>せんので、<br>短で支払の                                                                                                    |  |
| チーム検索・作成・脱退<br>Team Search/Create/Leave<br>競技役員関連<br>Competition Officials<br>Information                                        | 注記                                    | 票)<br>コンピニコ<br>下記で選封<br>ださい(言<br>申請償違え発<br>協会で支払<br>翌営業口)<br>まれいです。                                                                                                    | Lンスストアであ<br>Rしたコンビニコ<br>手数料330円)。<br>コンビニエンスフ<br>無いようご注意く<br>ムが確認でき次す。                                                                                                    | S文払いいたたけ。<br>こンスストアにて、<br>くトアを変更する。<br>ください。<br>客、承認手続きを行                                                                                                    | 5 番号を発行<br>10日以内に<br>ことはできま<br>行います(最                                                                                                    | します。<br>こお支払いく<br>せんので、<br>1短で支払の                                                                                                    |  |
| チーム検索・作成・脱退<br>Team Search/Create/Leave<br><u>競技役員関連</u><br>Competition Officials<br>Information                                 | 注記                                    | <ul> <li>宗)</li> <li>コンビニコ</li> <li>下記でで選ま</li> <li>ださま</li> <li>お間違え</li> <li>総合で支払</li> <li>翌営業日)</li> <li>支払いで</li> <li>数料(33)</li> </ul>                                                                                                    | レンスストアであ<br>Rしたコンビニコ<br>手数料330円)。<br>コンビニエンスフ<br>眠いようご注意く<br>ふが確認でき次多<br>。<br>きずに再請求とな<br>0円×回数)が加                                                                                                    | S支払いいたたける<br>Eンスストアにて、<br>くトアを変更する。<br>ください。<br>信、承認手続きを行<br>なった場合には、<br>算され、かつ払込                                                                                                    | 5 <del>番号を発行</del><br>10日以内に<br>ことはできま<br>行います(最<br>请求回数に乗<br>シ票による支:                                                                                                    | します。<br>こお支払いく<br>せんので、<br>!短で支払の<br>:じた都度手<br>払いとなり                                                                                                    |  |
| チーム検索・作成・脱退<br>Team Search/Create/Leave<br>競技役員関連<br>Competition Officials<br>Information                                        | 注記                                    | <ul> <li>票)</li> <li>コンビーゴ</li> <li>下記で選ば</li> <li>申請間違で支払</li> <li>協会で支払</li> <li>翌営払いでき</li> <li>数料 (330</li> <li>ます。</li> </ul>                                                                                                    | ヒンスストアであ<br>Rしたコンビニコ<br>手数料330円)。<br>コンビニエンスス<br>無いようご注意ぐ<br>ムが確認でき次算。。<br>きずに再請求とな<br>0円×回数)が加                                                                                                    | S 文払いいたたける<br>E ンスストアにて、<br>くトアを変更するる<br>ください。<br>高、承認手続きを行<br>なった場合には、<br>算され、かつ払込                                                                                                    | S 番号を発行<br>10日以内に<br>ことはできま<br>行います(最<br>请求回数に乗<br>L票による支                                                                                                    | します。<br>こお支払いく<br>せんので、<br>短で支払の<br>じた都度手<br>払いとなり                                                                                                    |  |
| チーム検索・作成・脱退<br>Team Search/Create/Leave<br>競技役員関連<br>Competition Officials<br>Information                                        | 注記                                    | <ul> <li>宗)</li> <li>コンビニコ</li> <li>下記で選ばたい(言)</li> <li>申請間違ええれ</li> <li>協会で支払いでき</li> <li>数料(330)</li> <li>ます。</li> <li>つ・プン</li> </ul>                                                                                                    | Cンスストアであ<br>見たコンビス<br>を数料330円)。<br>コンビニエンスス<br>無いようご注意く<br>ムが確認でき次数<br>をずに再請求とな<br>0円×回数)が加<br>ーイレブン                                                                                                    | S支払いいたたける<br>にンスストアにて、<br>くトアを変更する。<br>ください。<br>各、承認手続きを行<br>よった場合には、<br>算され、かつ払込                                                                                                    | 5 <del>番号を発行</del><br>10日以内に<br>ことはできま<br>行います(最<br>请求回数に乗<br>LMMによる支:                                                                                                    | します。<br>こお支払いく<br>せんので、<br>2短で支払の<br>にした都度手<br>払いとなり                                                                                                    |  |
| チーム検索・作成・脱退<br>Team Search/Create/Leave<br>競技投員関連<br>Competition Officials<br>Information<br>ログアウト(Logout)<br>申し込み操作マニュアル        | 3ž 112                                | <ul> <li>宗)</li> <li>コンビニコ</li> <li>下記で選其</li> <li>中請問違えれ</li> <li>協会で支払</li> <li>協会で支払</li> <li>(30)</li> <li>ます。</li> </ul>                                                                                                    | Cンスストアであ<br>Rしたコンビス<br>F数料330円)。<br>コンビニエンスス<br>無いようご注意く<br>ムが確認でき次数<br>きずに再請求とな<br>0円×回数)が加<br>ーイレプン<br>申請完了                                                                                                    | シムいい/こだり<br>シンスストアにて、<br>くトアを変更する。<br>ください。<br>意、承認手続きを<br>なった場合には、<br>算され、かつ払辺<br>後に画面に表示。                                                                                                    | 5番号を発行<br>10日以内に<br>ことはできま<br>行います(最<br>请求回数に乗<br>による支<br>たたはメール                                                                                                    | します。<br>こお支払いく<br>せんので、<br>知知で支払の<br>じた都度手<br>払いとなり                                                                                                    |  |
| チーム検索・作成・脱退<br>Team Search/Create/Leave                                                                                          | 51 E                                  | <ul> <li>票)</li> <li>コンビニコ</li> <li>下ださい(1)</li> <li>申請()</li> <li>市()</li> <li>(1)</li> <li>(1)</li> <li>(1)</li> <li>(2)</li> <li>(2</li></ul>                                                                                                    |                                                                                                    | シスムいいバたたり<br>シンスストアにて、<br>くトアを変更する。<br>ください。<br>書、承認手続きを行<br>よった場合には、<br>算され、かつ払辺<br>後に画面に表示書<br>累番号」をメモキ                                                                                                    | <ul> <li>a番号を発行に</li> <li>10日以内に</li> <li>ことはできま</li> <li>行います(最<br/>請.家による支払</li> <li>たにはメール</li> <li>たたはメール</li> <li>たたのへ、また</li> </ul>                                                                                                    | します。<br>こお支払いく<br>せんので、<br>切症で支払の<br>じた都度手<br>払いとなり<br>に記載され、<br>には「払込を見い<br>ないとなり                                                                                                    |  |
| チーム検索・作成・脱退<br>Team Search/Create/Leave                                                                                          | 注記                                    | <ul> <li>票)</li> <li>コンビニコ</li> <li>下ださい(1)</li> <li>申請後違え(これ)</li> <li>(3)</li> <li>ます。</li> </ul>                                                                                                    |                                                                                                    | シスムいいいただけ。<br>こンスストアにて、<br>、<br>、<br>、<br>、<br>、<br>、<br>、<br>、<br>、<br>、<br>、<br>、<br>、                                                                                                    | 6番号を発行<br>10日以内に<br>ことはできま<br>行います(最<br>請求回数に乗<br>たはメール<br>たるか、また<br>ちろか、また                                                                                                    | します。<br>お支払いく<br>せんので、<br>短で支払の<br>じた都度手<br>払いとなり<br>に記載され<br>は「払込票」<br>支払いをし                                                                                                    |  |
| チーム検索・作成・脱退<br>Team Search/Create/Leave                                                                                          | 注記                                    | <ul> <li>宗)</li> <li>コンビニコ</li> <li>下記さい(こ本)</li> <li>中お筒途で支払</li> <li>(33)</li> <li>ます。</li> </ul>                                                                                                    | レンスストアであ<br>R(したコンビニコ<br>F数料330円)。<br>コンビニエンス了<br>Exist 2:<br>A:<br>が確認でき次算。<br>。<br>* ぎずに再請求とな<br>0円×回数)が加<br>ーイレブン<br>申請完了<br>た 「払込<br>を印刷し<br>てくださ<br>「払込票                                                                                                    | シスムいいいたたけ。<br>にンスストアにて、<br>、<br>、<br>、<br>、<br>、<br>、<br>、<br>、<br>、<br>、<br>、<br>、<br>、                                                                                                    | 6番号を発行<br>10日以内に<br>ことはできま<br>行います(最<br>清沢回数に乗<br>たたはメール<br>たちか、また<br>ちち頂き、お<br>いをされる場                                                                                                    | します。<br>お支払いく<br>せんので、<br>短で支払の<br>じた都度手<br>払いとなり<br>に記載され<br>は「払込票」<br>支払いをし<br>合、店頭レ                                                                                                    |  |
| チーム検索・作成・脱退<br>Team Search/Create/Leave<br>競技役員関連<br>Competition Officials<br>Information<br>ログアウト(Logout)<br>申し込み操作マニュアル        | 注 記                                   | <ul> <li>票)</li> <li>コンビニコ</li> <li>下記さい(こ本)</li> <li>中請後違(これ)</li> <li>中請後違(これ)</li> <li>(これ)</li> <li>(これ)</li> <li>(33)</li> <li>(33)</li> <li>(34)</li> <li>(35)</li> <li>(35)</li></ul>                                                                                                    | <ul> <li>レノスストアであ<br/>Rしたコンビニコ<br/>手数料330円)。<br/>コンビニエンスご<br/>はが確認でき次算。</li> <li>ぎずに再請求とな<br/>0円×回数)が加</li> <li>ーイレブン</li> <li>中請完了<br/>た「払込<br/>を印刷し</li> <li>すで「右<br/>く払込<br/>等」で「右<br/>とした」</li> </ul>                                                                                                    | シスムいいいたたけ。<br>シスストアにて、<br>くトアを変更する。<br>ださい。<br>家、承認手続きを行<br>にった場合には、目<br>算され、かつ払以<br>後に画面に表示言<br>累番号」をメモロ<br>て店頭レジにおれ<br>い。<br>番号」でお支払い<br>ンターネットショ<br>(ぐださい)                                                                                                    | ら番号を発行に<br>10日以内は<br>ことはできま 電<br>5万います(電<br>第次間による支<br>またはメール<br>たるか、また<br>するか、また<br>か、また<br>なる、<br>の、<br>の<br>の<br>の<br>の<br>の<br>の<br>の<br>の<br>の<br>の<br>の<br>の<br>の<br>の<br>の<br>の<br>の                                                                                                    | します。<br>:お支払いく<br>せんので、<br>短で支払の<br>にに転載され<br>ほな、店頭レ<br>となり<br>と<br>にに<br>に<br>な<br>た<br>な<br>な<br>し<br>、<br>、<br>、<br>、<br>、<br>、<br>、<br>、<br>、<br>、<br>、<br>、<br>、                                                                                                    |  |
| チーム検索・作成・脱退<br>Team Search/Create/Leave<br>競技役員関連<br>Competition Officials<br>Information<br>ログアウト(Logout)<br>申し込み操作マニュアル        | 注 記                                   | 票)<br>コンビニン<br>アシにでは、<br>には、<br>などの、<br>では、<br>を<br>は、<br>を<br>さ、<br>後進<br>ええ<br>れ<br>協密<br>空、<br>に<br>いで、<br>で<br>に<br>い<br>で<br>に<br>い<br>で<br>に<br>さ<br>、<br>後<br>に<br>こ<br>、<br>で<br>に<br>で<br>し<br>で<br>に<br>つ<br>に<br>で<br>に<br>さ<br>、<br>し<br>で<br>に<br>で<br>い<br>で<br>に<br>つ<br>に<br>で<br>に<br>さ<br>、<br>し<br>で<br>に<br>で<br>、<br>で<br>に<br>、<br>、<br>、<br>の<br>、<br>、<br>の<br>、<br>、<br>の<br>、<br>の<br>、<br>、<br>の<br>、<br>、<br>の<br>、<br>、<br>の<br>、<br>、<br>の<br>、<br>、<br>の<br>、<br>、<br>の<br>、<br>、<br>の<br>、<br>、<br>の<br>、<br>、<br>の<br>、<br>、<br>の<br>、<br>、<br>の<br>、<br>の<br>、<br>、<br>の<br>、<br>、<br>の<br>、<br>、<br>の<br>、<br>、<br>の<br>、<br>、<br>の<br>、<br>、<br>の<br>、<br>、<br>の<br>、<br>、<br>の<br>、<br>、<br>、<br>、<br>、<br>の<br>、<br>、<br>、<br>、<br>、<br>、<br>の<br>、<br>、<br>の<br>、<br>、<br>の<br>、<br>、<br>の<br>、<br>、<br>の<br>、<br>、<br>の<br>、<br>、<br>の<br>、<br>、<br>の<br>、<br>、<br>の<br>、<br>の<br>、<br>の<br>、<br>の<br>、<br>の<br>、<br>の<br>、<br>の<br>、<br>の<br>、<br>の<br>、<br>の<br>、<br>つ<br>、<br>つ                                                                                                    | レンスストアであ<br>Rしたコンゾニコ<br>手数料330円)。<br>コンビニエンスブ<br>調いようご注意の<br>ムが確認でき次象。<br>きずに再請求とな<br>の円×回数)が加<br>ーイレブン<br>中請完了<br>た「払込要<br>がで「イ<br>おいしうで「イ<br>おいしつで「イ<br>にした」                                                                                                    | シスムいいにたけく<br>シスストアにて、<br>、<br>トアを変更する:<br>ださい。<br>、 承認手続きを行<br>、<br>なた場合には、目<br>算され、かつ払辺<br>後に画面に表示言<br>票番号」をメモゴ<br>て店頭レジにあれ、<br>い。<br>番号」でお支払い<br>ンターネットショ<br>にください。<br>、<br>フ・ファミリーマ                                                                                                    | 6番号を発行に<br>10日以内に<br>ことはできま<br>行います(最<br>読票による支:<br>またはメールに<br>するか、また<br>か、またの、また<br>なか、また<br>ない。<br>なっている場                                                                                                    | します。<br>:お支払いく<br>せんので、<br>均定で支払の<br>じた都度手<br>払いとなり<br>に記載され<br>には「払込票」<br>会、店頭レ<br>と<br>ママート                                                                                                    |  |
| チーム検索・作成・脱退<br>Team Search/Create/Leave<br>競技役員関連<br>Competition Officials<br>Information<br>ログアウト(Logout)<br>申し込み操作マニュアル        | 注 記<br>コンビニエ<br>ンスストア                 | 票)<br>コンビニン<br>アシにでいて、<br>に<br>中間でないで、<br>に<br>中間でで、<br>に<br>な<br>後空之<br>よ<br>に<br>で<br>に<br>さ<br>後<br>遮<br>で<br>に<br>い<br>で、<br>で<br>に<br>つ<br>、<br>で<br>に<br>っ<br>と<br>二<br>ン<br>で<br>に<br>っ<br>に<br>っ<br>と<br>つ<br>と<br>二<br>ン<br>に<br>で<br>に<br>っ<br>に<br>う<br>と<br>に<br>っ<br>、<br>で<br>に<br>っ<br>、<br>に<br>う<br>と<br>に<br>っ<br>、<br>で<br>、<br>の<br>、<br>つ<br>と<br>つ<br>、<br>で<br>、<br>の<br>、<br>つ<br>に<br>っ<br>、<br>、<br>つ<br>と<br>つ<br>、<br>、<br>つ<br>、<br>つ<br>、<br>の<br>、<br>つ<br>、<br>つ<br>、<br>の<br>、<br>つ<br>、<br>つ<br>、<br>つ                                                                                                    | レンストアであ<br>Rしたコンビニコ<br>手数料330円)。フ<br>コンビニエンス意<br>ムが確認でき次数<br>。<br>ぎずに再請求とな<br>0円×回数)が加<br>・<br>イレプン<br>中請完了<br>た「払込要<br>がを印刷し<br>てくださ<br>なりの用し出<br>、<br>で「本<br>もし、<br>、<br>、<br>、<br>、<br>、<br>、<br>、<br>、<br>、<br>、<br>、<br>、<br>、                                                                                                    | シスムいいにたけっ<br>シンスストレアにて、<br>くたてを変更する。<br>ください。<br>、 承認手続きを行<br>、 承認手続きを行<br>、 家語のになった場合には、<br>算算され、かつ払込<br>、<br>変に動面にな示れ。<br>、<br>でもい。<br>、<br>でも、<br>、<br>、<br>、<br>、<br>、<br>、<br>、<br>、<br>、<br>、<br>、<br>、<br>、                                                                                                    | 5番号を発行に<br>ことはできま<br>行います(最<br>素家による文:<br>たたはメールた<br>するか、また<br>なされる場の<br>、<br>なっと、イール<br>たするか、また<br>、<br>なる、<br>、<br>、<br>、<br>、<br>、<br>、<br>、<br>、<br>、<br>、<br>、<br>、<br>、                                                                                                    | します。<br>:お支払いく<br>せんので、<br>地位ので、<br>地位ので、<br>地位ので、<br>地位ので、<br>地位ので、<br>にに都載され、<br>にに「払込をなり<br>にに「払込をなり<br>にに「払込の表」の<br>合支払い」と<br>コーマート<br>にに記載され                                                                                                    |  |
| チーム検索・作成・脱退<br>Team Search/Create/Leave<br>競技役員関連<br>Competition Officials<br>Information<br>ログアウト(Logout)<br>申し込み操作マニュアル<br>2 – | 注 記<br>コンビニエ<br>ンスストア                 | <ul> <li>宗)</li> <li>コンビニコ</li> <li>コンビニコ</li> <li>ア記で読(に)</li> <li>お協会で支払</li> <li>ならえ</li> <li>ならえ</li> <li>マシュ</li> <li>マシュ</li> <li>マショ</li> <li>マショ</li> <l< td=""><td>レンスストアであ<br/>Rしたコンビニコ<br/>手数料330円)。<br/>コンビニエンス意<br/>ないようご注意の<br/>の門×回数)が加<br/>ですた「転数<br/>ですた「私込要<br/>ジで「イレープン<br/>中請完了<br/>た「印刷し<br/>てくださ」<br/>ないの単にの単いです<br/>ないの単にの単いです。<br/>ないの単にの単いです。<br/>ないの単にの単いです。<br/>ないの単にの単いです。<br/>ないの単にの単いです。<br/>ないの単にの単いです。<br/>ないの単にの単いです。<br/>ないの単にの単いです。<br/>ないの単にの単いです。<br/>ないの単にの単いです。<br/>ないの単にの単いです。<br/>ないの単にの単いです。<br/>ないの単にの単いです。<br/>ないの単にの単いです。<br/>ないの単にの単にの単にの単にの単にの単にの単にの単にの単にの単にの単にの単にの単にの</td><td>シスムいいにたけく<br/>シンスストアにて、<br/>くたさな更する。<br/>ください。<br/>第、家選手機きを付<br/>、<br/>なき、かつ払辺<br/>、<br/>二<br/>二<br/>、<br/>二<br/>、<br/>、<br/>、<br/>、<br/>、<br/>、<br/>、<br/>、<br/>、<br/>、<br/>、<br/>、<br/>、</td><td>ち番号を発行に<br/>ことはできま<br/>行います(最<br/>第駅による支ま<br/>またはメールたち<br/>ちちううさん、また<br/>なく、<br/>したは、<br/>したし、<br/>したし、<br/>して、<br/>したし、<br/>したし、<br/>したし、<br/>したし、<br/>したし、<br/>したし、<br/>したし、<br/>したし、<br/>したし、<br/>したし、<br/>したし、<br/>したし、<br/>したし、<br/>したし、<br/>したし、<br/>したし、<br/>したし、<br/>したし、<br/>して、<br/>したし、<br/>して、<br/>して、<br/>して、<br/>して、<br/>して、<br/>して、<br/>して、<br/>し</td><td>します。<br/>こお支払いく<br/>せんので、<br/>地位ので、<br/>地位ので、<br/>地位ので、<br/>なので、<br/>した都度手<br/>払いとなり<br/>に記載され、<br/>に記載され、<br/>に記載され、<br/>にに記載され、<br/>にに記載され、<br/>に記載され、<br/>に記載され、<br/>に記載され、<br/>のした。<br/>ないの<br/>で、<br/>した。<br/>なのの<br/>、<br/>した。<br/>なのの<br/>、<br/>に、<br/>に、<br/>い<br/>となり<br/>した。<br/>た<br/>なのの<br/>した。<br/>た<br/>なのの<br/>、<br/>に、<br/>に、<br/>に、<br/>い<br/>となり<br/>した。<br/>た<br/>なのの<br/>した。<br/>なののの<br/>、<br/>に、<br/>に、<br/>に、<br/>に、<br/>に、<br/>に、<br/>に、<br/>に、<br/>に、</td></l<></ul> | レンスストアであ<br>Rしたコンビニコ<br>手数料330円)。<br>コンビニエンス意<br>ないようご注意の<br>の門×回数)が加<br>ですた「転数<br>ですた「私込要<br>ジで「イレープン<br>中請完了<br>た「印刷し<br>てくださ」<br>ないの単にの単いです<br>ないの単にの単いです。<br>ないの単にの単いです。<br>ないの単にの単いです。<br>ないの単にの単いです。<br>ないの単にの単いです。<br>ないの単にの単いです。<br>ないの単にの単いです。<br>ないの単にの単いです。<br>ないの単にの単いです。<br>ないの単にの単いです。<br>ないの単にの単いです。<br>ないの単にの単いです。<br>ないの単にの単いです。<br>ないの単にの単いです。<br>ないの単にの単にの単にの単にの単にの単にの単にの単にの単にの単にの単にの単にの単にの                                                                                                    | シスムいいにたけく<br>シンスストアにて、<br>くたさな更する。<br>ください。<br>第、家選手機きを付<br>、<br>なき、かつ払辺<br>、<br>二<br>二<br>、<br>二<br>、<br>、<br>、<br>、<br>、<br>、<br>、<br>、<br>、<br>、<br>、<br>、<br>、                                                                                                    | ち番号を発行に<br>ことはできま<br>行います(最<br>第駅による支ま<br>またはメールたち<br>ちちううさん、また<br>なく、<br>したは、<br>したし、<br>したし、<br>して、<br>したし、<br>したし、<br>したし、<br>したし、<br>したし、<br>したし、<br>したし、<br>したし、<br>したし、<br>したし、<br>したし、<br>したし、<br>したし、<br>したし、<br>したし、<br>したし、<br>したし、<br>したし、<br>して、<br>したし、<br>して、<br>して、<br>して、<br>して、<br>して、<br>して、<br>して、<br>し                                                                                                    | します。<br>こお支払いく<br>せんので、<br>地位ので、<br>地位ので、<br>地位ので、<br>なので、<br>した都度手<br>払いとなり<br>に記載され、<br>に記載され、<br>に記載され、<br>にに記載され、<br>にに記載され、<br>に記載され、<br>に記載され、<br>に記載され、<br>のした。<br>ないの<br>で、<br>した。<br>なのの<br>、<br>した。<br>なのの<br>、<br>した。<br>なのの<br>、<br>した。<br>なのの<br>、<br>した。<br>なのの<br>、<br>した。<br>なのの<br>、<br>した。<br>なのの<br>、<br>した。<br>なのの<br>、<br>した。<br>なのの<br>、<br>した。<br>なのの<br>、<br>した。<br>なのの<br>、<br>した。<br>なのの<br>、<br>した。<br>なのの<br>、<br>した。<br>なのの<br>、<br>した。<br>なのの<br>、<br>に、<br>に、<br>い<br>となり<br>した。<br>た<br>なのの<br>した。<br>た<br>なのの<br>、<br>に、<br>に、<br>に、<br>い<br>となり<br>した。<br>た<br>なのの<br>した。<br>なののの<br>、<br>に、<br>に、<br>に、<br>に、<br>に、<br>に、<br>に、<br>に、<br>に、                                                                                                    |  |
| チーム検索・作成・脱退<br>Team Search/Create/Leave                                                                                          | 注 記<br>コンビニエ<br>ンスストア                 | <ul> <li>宗)</li> <li>コンビニコン</li> <li>コンビニコン</li> <li>アシアン</li> <li>コンビニコン</li> <li>アシアン</li> <li>アシアン</li></ul>                                                                                                    | レンスストアです。     マスストアです。     マスストアーマーレージ、     マスストアーマーレージ、     マスストアーマーレージ、     マスストアーマーレージ、     マスストアーマーレージ、     マスストアーマーレージ、     マスストアーマーレージ、     マスストアーレージ、     マスストアーレージャン     マスストアーレージャン     マスストアー | シス払いいにたけ、<br>に、たち、<br>ない、<br>ない、<br>ない、<br>ない、<br>ない、<br>ない、<br>ない、<br>ない                                                                                                    | ち寄号を発行<br>ことはできま<br>行います(最<br>家による支<br>またはメールたちの、またし<br>なっていたちの、またし<br>なっていたちので、<br>たたはメールでの<br>、たちい、またし、<br>なっていたちので、<br>たたし、<br>なっていたちので、<br>たたし、<br>なっていたいで、<br>なっていたいで、<br>なったいで、<br>なっていたいで、<br>なっていで、<br>なっていたいで、<br>なっていたいでいで、<br>なっていでいでいでいでいでいでいでいで、<br>なっていでいでいでいでいでいでいでいでいでいでいでいでいでいでいでいでいでいでいで                                                                                                    | します。<br>します。<br>シ支払いく<br>地ので、<br>短で支払の<br>にた都度手<br>払いとなり<br>にに記載され<br>見てもなり<br>にに記載され<br>には「払込票」<br>このです<br>した。<br>ににしていた<br>ににしていた。<br>ににしていた。                                                                                                    |  |
| チーム検索・作成・脱退<br>Team Search/Create/Leave<br>意技投員関連<br>Competition Officials<br>Information<br>ログアウト(Logout)<br>申し込み操作マニュアル        | 注 記<br>コンビニエ<br>ンスストア                 | <ul> <li>宗)</li> <li>コンビニコ</li> <li>丁記で、昭に、</li> <li>中請関連な支払</li> <li>(33)</li> <li>ます。</li> <li>マンビーン</li> <li>ビーン</li> <li>ビーン</li> <li>ビーン</li> <li>ビーン</li> <li>ビーン</li> </ul>                                                                                                    | レンストアでコン<br>RCしたコンスにコンビニコンス<br>手数料3300円)。フ<br>コンビニコンス意。<br>ムが確認<br>ですてに再請求のが<br>ロンビーイレプン<br>中請完了込<br>ででいて<br>中請完了込<br>ででいて<br>本がの<br>ででいて<br>本がの<br>ででいて<br>していた<br>している<br>していた<br>の<br>にていた                                                                                                    | シスムいいにたけ、<br>にンスストアにて、<br>、たさい。<br>れ、承認手続きを行<br>な、「なさい。<br>な、「なさい。<br>な、「なさい。<br>な、「なさい。<br>な、「なさい。<br>な、「なさい。<br>な、「なさい。<br>、」、<br>な、、<br>な、<br>、、<br>、、<br>、、<br>、、<br>、、<br>、、<br>、、                                                                                                    | 5番号を発行<br>ことはできま<br>行います によった。<br>行います によった。<br>「行います」ので、<br>「行います」ので、<br>「行います」ので、<br>「行います」ので、<br>「たいます」ので、<br>「たいます」ので、<br>「たいた」ので、<br>「たいた」ので、<br>「たいた」ので、<br>「たいた」で、<br>「たいた」で、<br>「たっで、<br>「たいた」で、<br>「たいた」で、<br>「たいた」で、<br>「たいた」で、<br>「たいた」で、<br>「たいた」で、<br>「たいた」で、<br>「たいた」で、<br>「たいた」で、<br>「たいた」<br>「たいた」で、<br>「たいた」で、<br>「たいた」で、<br>「たいた」で、<br>「たいた」<br>「たっ」<br>「たいた」で、<br>「たいた」で、<br>「たいた」で、<br>「たいた」で、<br>「たいた」で、<br>「たいた」で、<br>「たいた」<br>「で、<br>「で、<br>「で、<br>「で、<br>「で、<br>「たいた」」<br>「で、<br>「で、<br>「」<br>「で、<br>「で、<br>「」<br>「で、<br>「」<br>「」<br>「で、<br>「」<br>「」<br>「」<br>「、<br>「」<br>「」<br>「」<br>「」<br>「」<br>「」<br>「、<br>「」<br>「」<br>「、<br>「」<br>「」<br>「」<br>「」<br>「」<br>「」<br>「」<br>「」<br>「」<br>「」<br>「」<br>「」<br>「」                                                                                                    | します。<br>します。<br>お支払いく<br>地畑で、<br>地ので、<br>地ので、<br>なので、<br>ないので、<br>ないので、<br>ないのでで、<br>ないので、<br>ないので、<br>ないので、<br>ないので、<br>ないので、<br>ないので、<br>ないので、<br>ないので、<br>ないので、<br>ないので、<br>ないので、<br>ないので、<br>ないので、<br>ないので、<br>ないので、<br>ないので、<br>ないので、<br>ないので、<br>ないので、<br>ないので、<br>ないので、<br>ないので、<br>ないので、<br>ないので、<br>ないので、<br>ないので、<br>な |  |
| チーム検索・作成・脱退<br>Team Search/Create/Leave<br>意技役員関連<br>Competition Officials<br>Information<br>ログアウト(Logout)<br>申し込み操作マニュアル<br>2   | 注 記<br>コンビニエ<br>ンストア                  | <ul> <li>奈)</li> <li>コンビニコ<br/>T 記ででは、<br/>にない、(こ<br/>年請随進で支払<br/>になる、<br/>など、<br/>は、<br/>は、<br/>は、<br/>は、<br/>に、<br/>は、<br/>に、<br/>は、<br/>に、<br/>は、<br/>に、<br/>は、<br/>に、<br/>は、<br/>に、<br/>は、<br/>に、<br/>は、<br/>に、<br/>は、<br/>に、<br/>は、<br/>に、<br/>は、<br/>に、<br/>は、<br/>に、<br/>は、<br/>に、<br/>は、<br/>ます。<br/>・・<br/>・・</li></ul>                                                                                                    | レノスストアでコン<br>RRしたコンズストアでコン<br>コンビニコンスネ<br>ムが確認<br>いようごごきき、なが加<br>ロンビニンスネ<br>ムが確認<br>の円、回数)<br>イイレブン<br>ローイレブン<br>ローイレブン<br>ローイレブン<br>ローイレブン<br>ローイレブン<br>ローイレブン<br>ローイレブン<br>ローイレブン<br>ロート<br>に回数)<br>の<br>に、<br>の円<br>レーム<br>ローン<br>の<br>の<br>の<br>の<br>の<br>の<br>の<br>の<br>の<br>の<br>の<br>の<br>の<br>の<br>の<br>の<br>の<br>の<br>の                                                                                                    | シスムいいにたけ、<br>にンスストアにて、<br>、たさい。<br>気、承認手続きを行<br>なった場合には、1<br>算され、かつ払込<br>後に画面に表示で<br>に載りしジにおれ<br>い。<br>番号」でお支払い<br>ください。<br>プ・ファミリーマ<br>そいつかに表示で<br>にあった場合には、「<br>なった場合には、「<br>なった場合にはよ」、<br>なった場合には、「<br>なった場合には、「<br>なった場合には、「<br>なった場合には、「<br>なった場合には、「<br>なった場合には、「<br>なった場合には、「<br>なった場合には、「<br>なった場合には、「<br>なった場合には、「<br>なった場合には、「<br>なった場合には、「<br>なった場合には、「<br>なった場合には、「<br>なった場合には、「<br>なった場合には、「<br>なった。<br>なった。<br>、<br>なった。<br>で。<br>、<br>なった。<br>、<br>なった。<br>なった。<br>、<br>なった。<br>、<br>なった。<br>、<br>なった。<br>、<br>、<br>なった。<br>、<br>、<br>、<br>、<br>、<br>、<br>、<br>、<br>、<br>、<br>、<br>、<br>、 | 5番号を発行す<br>ことはできま<br>行いますのです。<br>行いますのでは、<br>たままで、<br>たままで、<br>たままで、<br>たままで、<br>たままで、<br>たままで、<br>たままで、<br>たままで、<br>たままで、<br>たままで、<br>たままで、<br>たままで、<br>たままで、<br>たままで、<br>たまで、<br>た                                                                                                    | します。<br>しお支払いく<br>せんので、<br>切短でお都定す<br>したとなり<br>に記すれたとなり<br>には「払いをし<br>合支払い」と<br>コーモ税は明末登録<br>とスストアで                                                                                                    |  |
| チーム検索・作成・脱退<br>Team Search/Create/Leave<br>意技役員関連<br>Competition Officials<br>Information<br>ログアウト(Logout)<br>申し込み操作マニュアル<br>2   | 注 記<br>コンビニエ<br>ンスストア                 | <ul> <li>宗)</li> <li>コンピーゴ</li> <li>コンピーゴ</li> <li>コンピーゴ</li> <li>コンピーゴ</li> <li>ロージ</li> <li>コンピーゴ</li> <li>ロージ</li> <li>ロージ</li> <li>レージ</li> <li>レージ</li> <li< td=""><td>レンスストアでコン<br/>Rへしたコンスライン<br/>F数料3300円)。フ<br/>コンビニコンス意。<br/>ムが確認<br/>いようごごきざ次<br/>。<br/>をづけに雨請、穴、た<br/>のの内、回数)が加<br/>ーイレブン<br/>中請・完立<br/>で「山町、<br/>で「山町、<br/>で「山町、<br/>で「山町、<br/>で「山町、<br/>で「山町、<br/>で「山町、<br/>で「山町、<br/>で「山町、<br/>で「山町、<br/>で」<br/>したれにして<br/>の下<br/>したれにして<br/>の下<br/>にす店店でして<br/>本が開いた<br/>で、<br/>端内、<br/>の<br/>で、<br/>端内、<br/>の<br/>で、<br/>二、<br/>、<br/>の<br/>、<br/>、<br/>の<br/>、<br/>の<br/>、<br/>、<br/>、<br/>の<br/>、<br/>、</td><td>マス払いいにたけ、<br/>にンスストアにて、<br/>、、、、、、、、、、、、、、、、、、、、、、、、、、、、、、、、、、、</td><td>5 番号を発行れ<br/>ことはできま<br/>行いますで、<br/>「います」の回数に乗っ<br/>「います」の回数に乗っ<br/>「います」のの数に乗っ<br/>たはメールたち<br/>たるか、また<br/>いをされる場の<br/>ート・セイン<br/>たたますのか<br/>たださい。<br/>後置さい。<br/>後置さい。<br/>後置さい。<br/>後置される場合<br/>ート・セイン<br/>たたますのか<br/>たださい。<br/>をつい<br/>アレビングの</td><td>します。<br/>こお支払いく<br/>せんので、<br/>切短であをあり<br/>にに、したした。<br/>には、したした。<br/>には、したした。<br/>には、したした。<br/>には、したした。<br/>には、したし、<br/>には、したし、<br/>には、<br/>には、<br/>には、<br/>には、<br/>には、<br/>には、<br/>にたて、<br/>が、<br/>には、<br/>には、<br/>には、<br/>には、<br/>には、<br/>には、<br/>には、<br/>には</td></li<></ul>                                                                                                    | レンスストアでコン<br>Rへしたコンスライン<br>F数料3300円)。フ<br>コンビニコンス意。<br>ムが確認<br>いようごごきざ次<br>。<br>をづけに雨請、穴、た<br>のの内、回数)が加<br>ーイレブン<br>中請・完立<br>で「山町、<br>で「山町、<br>で「山町、<br>で「山町、<br>で「山町、<br>で「山町、<br>で「山町、<br>で「山町、<br>で「山町、<br>で「山町、<br>で」<br>したれにして<br>の下<br>したれにして<br>の下<br>にす店店でして<br>本が開いた<br>で、<br>端内、<br>の<br>で、<br>端内、<br>の<br>で、<br>二、<br>、<br>の<br>、<br>、<br>の<br>、<br>の<br>、<br>、<br>、<br>の<br>、<br>、                                                                                                    | マス払いいにたけ、<br>にンスストアにて、<br>、、、、、、、、、、、、、、、、、、、、、、、、、、、、、、、、、、、                                                                                                    | 5 番号を発行れ<br>ことはできま<br>行いますで、<br>「います」の回数に乗っ<br>「います」の回数に乗っ<br>「います」のの数に乗っ<br>たはメールたち<br>たるか、また<br>いをされる場の<br>ート・セイン<br>たたますのか<br>たださい。<br>後置さい。<br>後置さい。<br>後置さい。<br>後置される場合<br>ート・セイン<br>たたますのか<br>たださい。<br>をつい<br>アレビングの                                                                                                    | します。<br>こお支払いく<br>せんので、<br>切短であをあり<br>にに、したした。<br>には、したした。<br>には、したした。<br>には、したした。<br>には、したした。<br>には、したし、<br>には、したし、<br>には、<br>には、<br>には、<br>には、<br>には、<br>には、<br>にたて、<br>が、<br>には、<br>には、<br>には、<br>には、<br>には、<br>には、<br>には、<br>には                                                                                                    |  |
| チーム検索・作成・脱退<br>Team Search/Create/Leave<br>意技役員関連<br>Competition Officials<br>Information<br>ログアウト(Logout)<br>申し込み操作マニュアル<br>2   | 注 記<br>コンビニエ<br>ンスストア                 | <ul> <li>宗)</li> <li>コンピーゴン</li> <li>コンピーゴン</li> <li>コンピーゴン</li> <li>コンピーゴン</li> <li>ロージョン</li> <li>ロージン</li> <li>ロージン<td>レンストンピニコ<br/>R     R     L     なが<br/>R     T     S     C     T     S     C     T     C     T     T     C     T     C     T     C     T     C     T     C     T     C     T     C     T     C     T     C     T     T</td><td>マス払いいにたけ、<br/>にンスストアにて、<br/>、、、、、、、、、、、、、、、、、、、、、、、、、、、、、、、、、、、</td><td>5 番号を発付れ<br/>ことはま 取回数に乗っ<br/>行い はま 取回数に乗っ<br/>たはよま 10 は (本 ま す の の の の の の の の の の の の の の の の の の</td><td>します。<br/>します。<br/>しま支払いく<br/>埋短で都度手<br/>したとなり<br/>にに、たたなり<br/>にに、したした。<br/>には、したし、<br/>には、したし、<br/>には、した。<br/>には、した。<br/>に、した。<br/>に、ので、<br/>に、ので、<br/>に、ので、<br/>に、ので、<br/>に、ので、<br/>に、ので、<br/>に、ので、<br/>に、ので、<br/>た。<br/>で、<br/>ので、<br/>で、<br/>ので、<br/>ので、<br/>ので、<br/>ので、<br/>ので、</td></li></ul>                                                                                                    | レンストンピニコ<br>R     R     L     なが<br>R     T     S     C     T     S     C     T     C     T     T     C     T     C     T     C     T     C     T     C     T     C     T     C     T     C     T     C     T     T     | マス払いいにたけ、<br>にンスストアにて、<br>、、、、、、、、、、、、、、、、、、、、、、、、、、、、、、、、、、、                                                                                                    | 5 番号を発付れ<br>ことはま 取回数に乗っ<br>行い はま 取回数に乗っ<br>たはよま 10 は (本 ま す の の の の の の の の の の の の の の の の の の                                                                                                    | します。<br>します。<br>しま支払いく<br>埋短で都度手<br>したとなり<br>にに、たたなり<br>にに、したした。<br>には、したし、<br>には、したし、<br>には、した。<br>には、した。<br>には、した。<br>には、した。<br>には、した。<br>には、した。<br>には、した。<br>には、した。<br>には、した。<br>には、した。<br>には、した。<br>には、した。<br>には、した。<br>には、した。<br>には、した。<br>には、した。<br>には、した。<br>には、した。<br>には、した。<br>には、した。<br>には、した。<br>には、した。<br>には、した。<br>には、した。<br>には、した。<br>には、した。<br>には、した。<br>には、した。<br>に、した。<br>に、ので、<br>に、ので、<br>に、ので、<br>に、ので、<br>に、ので、<br>に、ので、<br>に、ので、<br>に、ので、<br>た。<br>で、<br>ので、<br>で、<br>ので、<br>ので、<br>ので、<br>ので、<br>ので、                                                                                                    |  |
| チーム検索・作成・脱退<br>Team Search/Create/Leave<br>競技役員関連<br>Competition Officials<br>Information<br>ログアウト(Logout)<br>申し込み操作マニュアル        | 注 記<br>コンビニエ<br>ンストア                  | <ul> <li>宗)</li> <li>コンピーゴン</li> <li>コンピーゴン</li> <li>コンピーゴン</li> <li>コンピーゴン</li> <li>ロージン</li> <li>ロージン</li> <li>ロージン</li> <li>ロージン</li> <li>レージン</li> <li>レージン</li></ul>                                                                                                    | レンスストアです。     Rへしたコンピニコ     F数料3300円)。フ     コンピニコンス意     私が     ロンジェンス意     ない     ない  | シスムいいにたけ、<br>にンスストアにて、<br>、、トアを変更する。<br>、ださい。<br>、、承認手続きを行<br>、すた場合には、目<br>算され、かつ払込<br>後に面面に表示す。<br>、などの、<br>、、などの、<br>、、、、、、、、、、、、、、、、、、、、、、、、、、、、、、、、、、、                                                                                                    | 5 番号を発付れ<br>ことは、すいののようで、<br>「いいのでする」では、<br>「いいのでする」では、<br>「いいのでする」<br>「いいので」」<br>「いいのでする」<br>「いいのでする」<br>「いいので」<br>「いいのでする」<br>「いいのでする」<br>「いいのでする」<br>「いいので」<br>「いいのでする」<br>「いいのでする」<br>「いいので」<br>「いいので」<br>「いいので」<br>「いいので」<br>「いいので」<br>「いいので」<br>「いいので」<br>「いいので」<br>「いいので」<br>「いいので」<br>「いいので」<br>「いいので」<br>「いいので」<br>「いいので」<br>「いいので」<br>「いいので」<br>「いいので」<br>「いいので」<br>「」」<br>「いいので」<br>「いいので」<br>「」<br>「」」<br>「」」<br>「」」<br>「」」<br>「」」<br>「」」<br>「」」<br>「」」<br>「」 | します。<br>こお支払いく<br>せんので、<br>切切で、都度手<br>いたとなり<br>ににすいたる<br>には、<br>ないので、<br>したとなり<br>には、<br>ないので、<br>したとなり<br>には、<br>にないた。<br>なので、<br>したとなり<br>には、<br>にないた。<br>なので、<br>したとなり<br>には、<br>にないので、<br>したとなり<br>には、<br>たいので、<br>したとなり<br>には、<br>たいので、<br>したとなり<br>には、<br>たいので、<br>したとなり<br>には、<br>たいので、<br>したとなり<br>こので、<br>したとなり<br>こので、<br>したとなり<br>こので、<br>したとなり<br>こので、<br>したとなり<br>こので、<br>したとなり<br>こので、<br>したとなり<br>こので、<br>したとなり<br>こので、<br>したとなり<br>こので、<br>したとなり<br>こので、<br>したとなり<br>こので、<br>しいい<br>たいので、<br>したとなり<br>こので、<br>したとなり<br>こので、<br>したとなり<br>こので、<br>したいので、<br>したとなり<br>こので、<br>したとなり<br>こので、<br>したとなり<br>こので、<br>したたいので、<br>したとなり<br>こので、<br>したとなり<br>こので、<br>したとなり<br>こので、<br>したとなり<br>こので、<br>したとなり<br>こので、<br>したいので、<br>したとなり<br>こので、<br>したいので、<br>したとなり<br>こので、<br>したいので、<br>したとなり<br>こので、<br>したいので、<br>したとなり、<br>こので、<br>したいので、<br>したいのので、<br>したいので、<br>したいので、<br>したいので、<br>したいので、<br>したいので、<br>したいので、<br>したいので、<br>したいので、<br>したいので、<br>したいので、<br>したいので、<br>したいので、<br>したいので、<br>したいので、<br>したいので、<br>しいので、<br>したいので、<br>したいので、<br>したいので、<br>したいので、<br>したいので、<br>したいので、<br>したいので、<br>したいので、<br>したいので、<br>したいので、<br>したいので、<br>したいので、<br>したいので、<br>したいので、<br>したいので、<br>したいので、<br>していので、<br>していので、<br>していので、<br>していので、<br>していので、<br>していので、<br>していので、<br>していので、<br>していので、<br>していので、<br>していので、<br>していので、<br>していので、<br>していので、<br>していので、<br>していので、<br>していので、<br>していので、<br>していので、<br>していので、<br>していので、<br>していのでので、<br>していので、<br>していので、<br>していので、<br>していので、<br>していので、<br>していので、<br>していので、<br>していので、<br>していので、<br>していのでので、<br>していので、<br>しいので、<br>していので、<br>していのでのでので、<br>していのでので、<br>していので、<br>していのでのでのでのでのでので、<br>していので、<br>していのでのでのでのでのでのでのでのでのでのでのでのでのでのでのでのでのでのでので                                                                                                    |  |

[5] 確認が表示されるので、 よければ【OK】ボタンをクリック します。

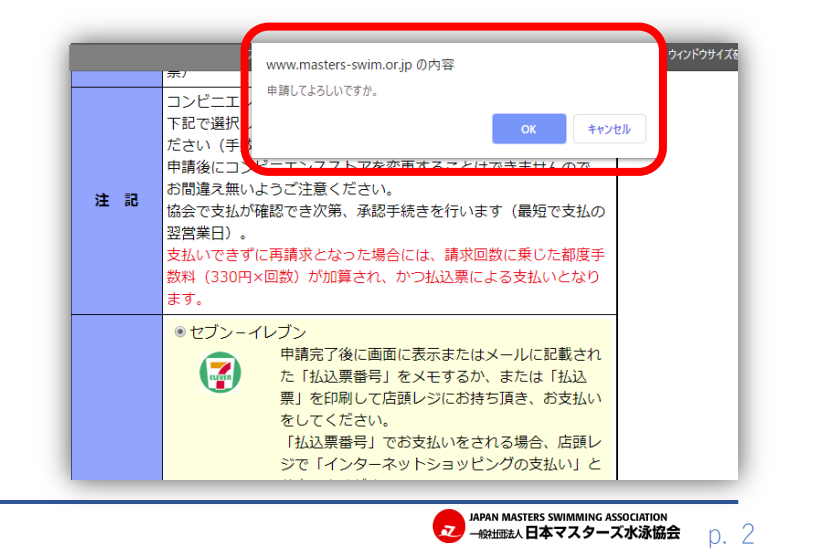

# チーム責任者 チーム年度登録・メンバーの競技者登録(コンビニ決済 受付番号)

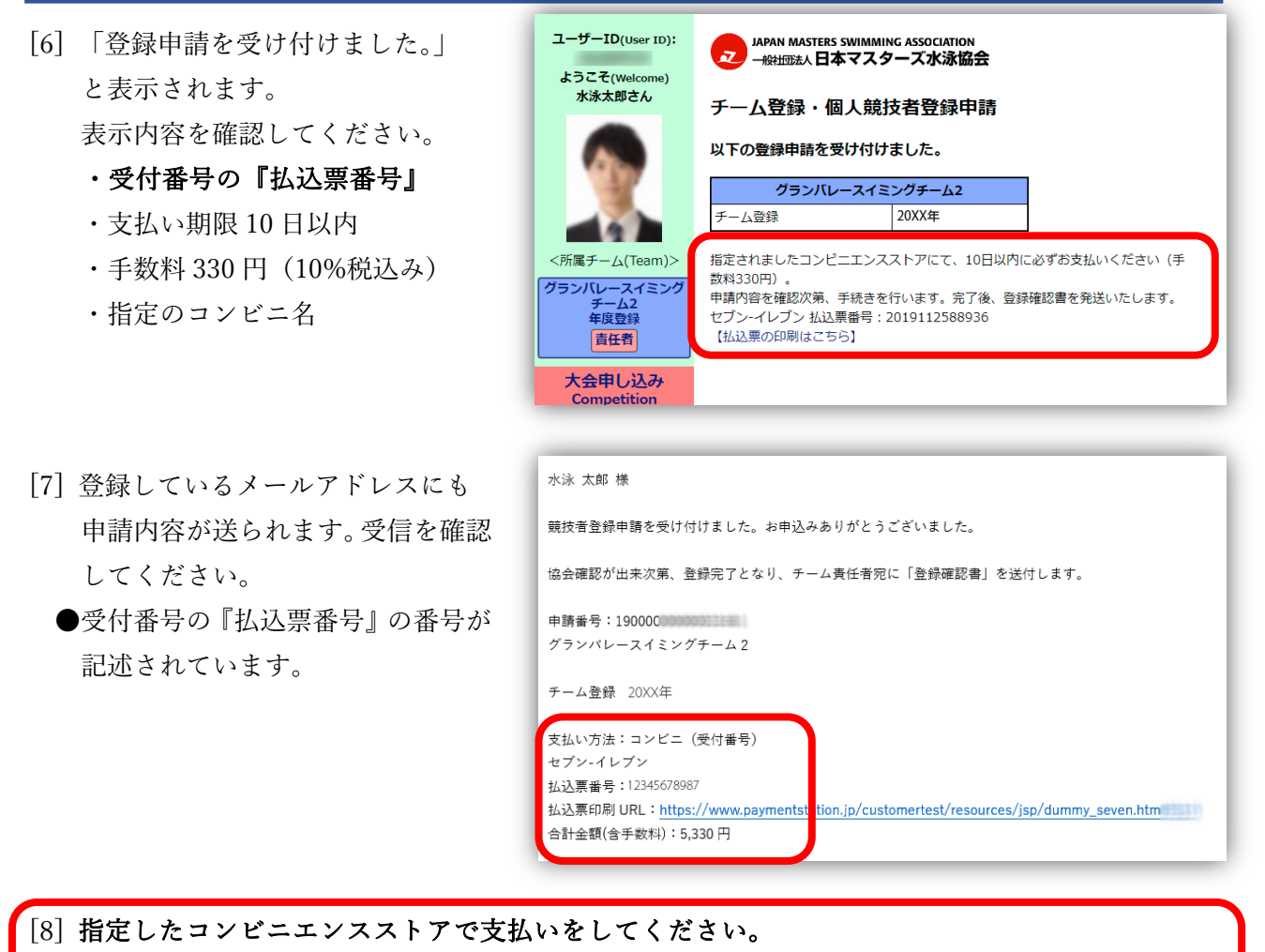

「受付番号の『払込票番号』」をメモやプリントアウトし、店頭レジで申し出るか、店頭端末で 支払いを行ってください。

[9] 支払いを済ませたら、協会が承認するをお待ちください。 ※承認まで最短3営業日程度

#### [10] 登録申請の承認確認

[1]-[2]を再度行います。マイページを 開き、左のメニューから【チーム名】 ボタンでチーム情報を開き、【チーム 登録・個人競技者登録】ボタンをク リックしてチーム登録の確認画面を 開きます。

申請が確認されると(済)マークが 表示されます。

これでチームの年度登録は完了です。 協会からの郵送物をお待ちください。

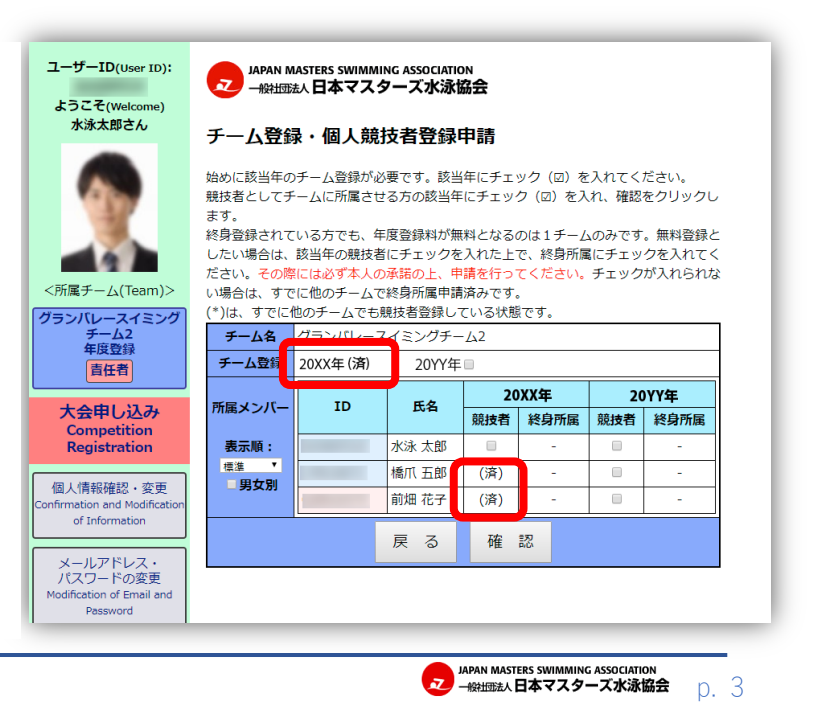